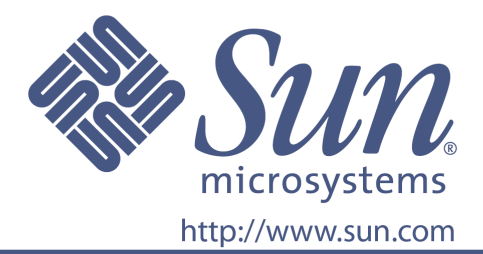

# Guida dell'utente

Codice Sun 875-4060-10

Monitor a pannello piatto 24 pollici LCD

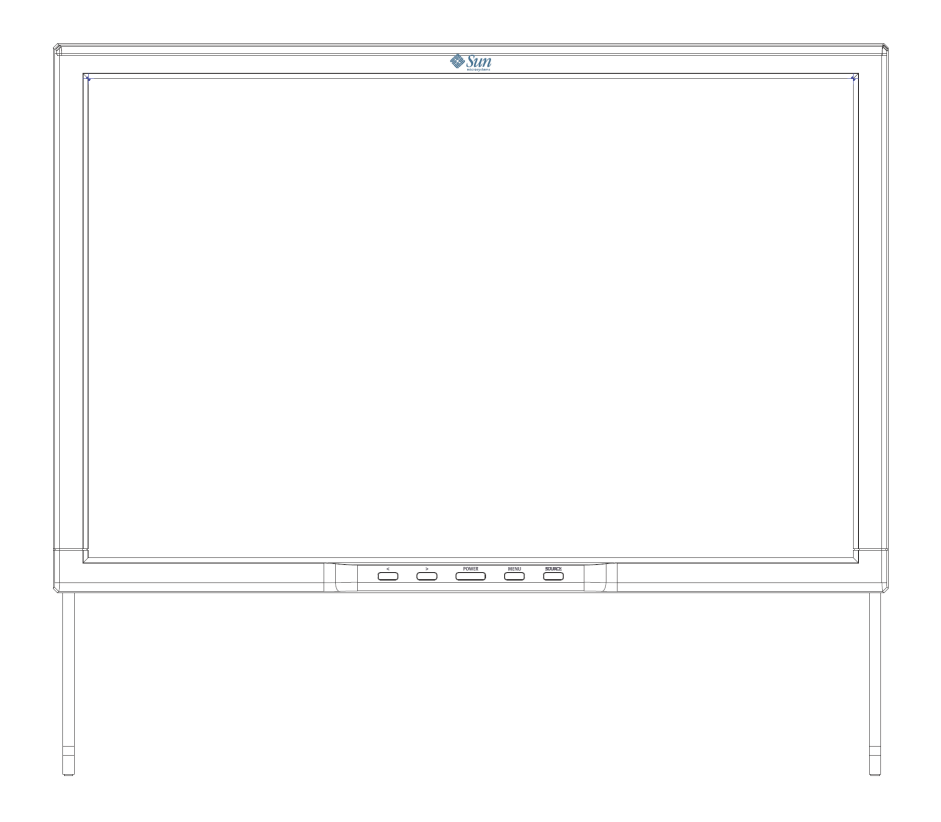

# Monitor a pannello piatto 24 pollici LCD WDZF

### Indice

| 1. Istruzioni di sicurezza                                                                                                    | I     |
|----------------------------------------------------------------------------------------------------|-------|
| Notazione                                                                                                    | I     |
| Alimentazione                                                                                                    | II    |
| Installazione                                                                                                    | II    |
| Pulizia                                                                                                    | II    |
| Altro                                                                                                    | III   |
| China RoHS                                                                                                    | IV    |
| 2. Introduzione                                                                                                    | 1     |
| Disimballaggio                                                                                                    | 1     |
| Parte frontale                                                                                                    | 2     |
| Parte posteriore                                                                                                    | 3     |
| 3. Installazione                                                                                                    | 4     |
| Connessione del monitor                                                                                                    | 4     |
| Installazione del monitor su supporti alternativi                                                                                                    | 5     |
| 4 Visualizzazione su schermo                                                                                                    | ~     |
|                                                                                                    | 6     |
| 5. Ricerca e risoluzione dei problemi                                                                                                    |       |
| <ol> <li>Ricerca e risoluzione dei problemi</li> <li>Lista di controllo</li> </ol>                                                                                                    |       |
| 5. Ricerca e risoluzione dei problemi<br>Lista di controllo<br>Funzione autodiagnostica                                                                                                    | 6<br> |
| <ol> <li>7. Violatilizzazione dei problemi</li> <li>5. Ricerca e risoluzione dei problemi</li> <li>Lista di controllo</li> <li>Funzione autodiagnostica</li></ol>                            |       |
| <ol> <li>5. Ricerca e risoluzione dei problemi</li> <li>Lista di controllo</li></ol>                                                                                                    |       |
| <ol> <li>7. Violatilizzazione dei problemi</li></ol>                                                                                                    |       |
| <ol> <li>5. Ricerca e risoluzione dei problemi</li> <li>5. Ricerca e risoluzione dei problemi</li> <li>Lista di controllo</li> <li>Funzione autodiagnostica</li> <li>6. Specifiche</li></ol> |       |
| <ol> <li>5. Ricerca e risoluzione dei problemi</li></ol>                                                                                                    |       |

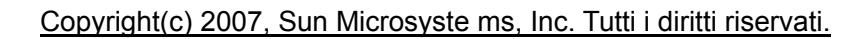

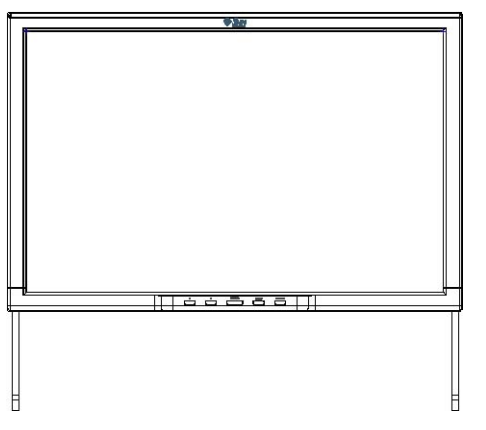

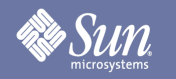

### Notazione

Leggere con attenzione le seguenti istruzioni di sicurezza, in quanto sono intese a prevenire danni a cose e persone.

#### Avvertenza / Attenzione

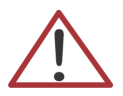

Il mancato rispetto delle istruzioni indicate da questo simbolo può comportare lesioni alle persone e danni alle attrezzature.

### Convenzioni di notazione

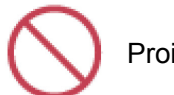

Proibito

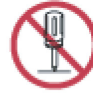

Non smontare

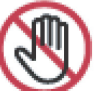

Non toccare

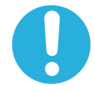

È importante leggere e assicurarsi di avere compreso questo avviso

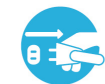

Scollegare la spina dalla presa

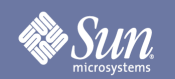

### Alimentazione

Quando non si utilizza il computer per un lungo periodo di tempo, impostarlo in modalità DPM (Display Power Management).

### Installazione

- Non coprire le prese d'aria presenti sulla struttura del monitor.
  - Una ventilazione inadeguata potrebbe causare il surriscaldamento.

### Pulizia

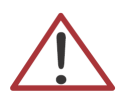

Per pulire il case del monitor, utilizzare un panno morbido leggermente inumidito.

Per pulire la superficie dello schermo LCD, utilizzare un panno morbido asciutto o un panno leggermente inumidito con acqua. Non utilizzare prodotti chimici.

### Altro

SUN

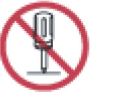

- Non rimuovere il coperchio (o la parte posteriore). All'interno non vi sono componenti riparabili dall'utente.
- Per eventuali riparazioni, contattare personale di assistenza qualificato.

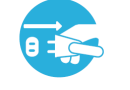

Se il monitor non funziona normalmente o se emette suoni o odori inconsueti, scollegarlo immediatamente dalla rete elettrica e contattare un rivenditore autorizzato.

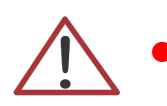

Non inserire oggetti metallici nelle aperture del monitor.

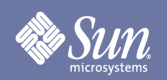

### China RoHS

| Monitor LCD                |                                           |          |        |                     |                           |                               |
|----------------------------|-------------------------------------------|----------|--------|---------------------|---------------------------|-------------------------------|
|                            | Sostanze ed elementi tossici e pericolosi |          |        |                     |                           |                               |
| Nome componente            | Piombo                                    | Mercurio | Cadmio | Cromo<br>esavalente | Bifenili<br>polibromurati | Difenileteri<br>polibromurati |
| DISPLAY LCD                | 0                                         | х        | 0      | 0                   | 0                         | 0                             |
| Indicatori retroilluminati | 0                                         | х        | 0      | 0                   | 0                         | 0                             |
| Schede di circuito         | 0                                         | 0        | 0      | 0                   | 0                         | 0                             |
| Cavi                       | 0                                         | 0        | 0      | 0                   | 0                         | 0                             |
| Custodia                   | 0                                         | 0        | 0      | 0                   | 0                         | 0                             |
|                            |                                           |          |        |                     |                           |                               |

O: Indica che la quantità di questa sostanza tossica o pericolosa, contenuta in tutti i materiali omogenei per questo componente, è inferiore ai limiti previsti dalla normativa SJ/T 11363-2006.

X: Indica che la quantità di questa sostanza tossica o pericolosa, contenuta in almeno uno dei materiali omogenei per questo componente, è superiore ai limiti previsti dalla normativa SJ/T 11363-2006.

### Introduzione

### Disimballaggio

Sun

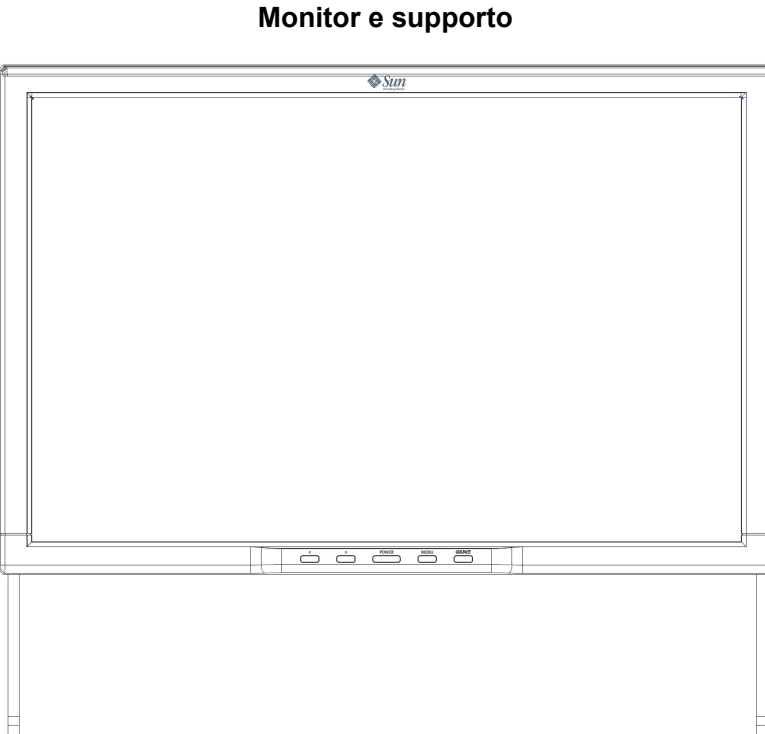

Verificare che i seguenti articoli siano compresi nella dotazione del vostro monitor. Nel caso vi siano articoli mancanti, contattare il vostro rivenditore.

Cavo di segnale -HD-15

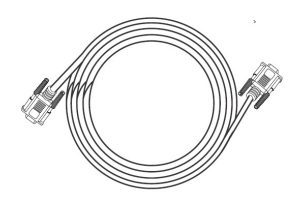

Cavo di segnale - DVI

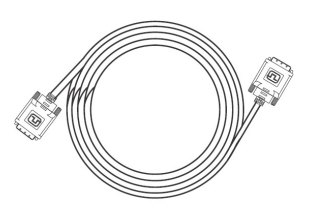

Cavo di segnale - USB2.0

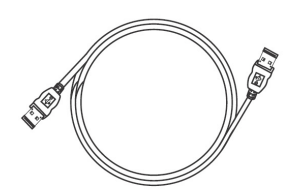

Guida rapida

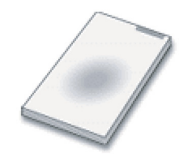

### Introduzione

## Parte frontale

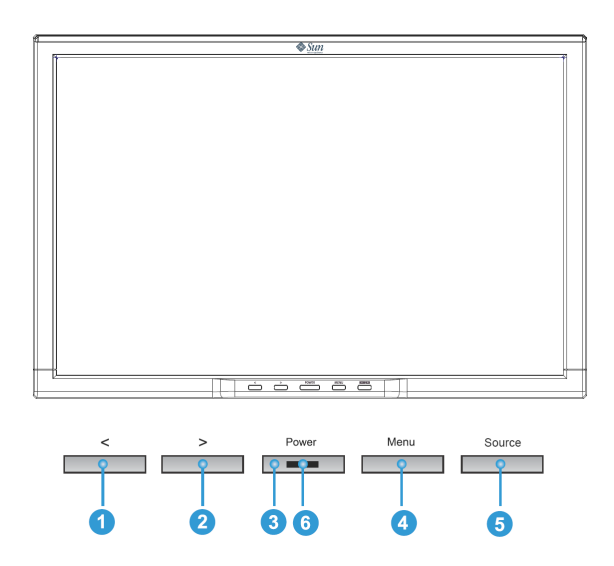

Premere il pulsante MENU (④) per visualizzare il menu OSD (On Screen Display) sullo schermo.

- Vi sono in tutto 6 sottomenu OSD suddivisi per categorie. Selezionare il sottomenu premendo il pulsante OSD < o > (1 e 2).
- 2. Premere il pulsante OSD MENU (④) per attivare la funzione selezionata o il relativo sottomenu.
- Se si è selezionato un sottomenu, selezionare ora la sottofunzione che si vuole utilizzare utilizzando i pulsanti < o > (1 e 2)
- 4. Impostare il valore desiderato premendo il pulsante OSD < o > (1 e 2)
- 5. Le impostazioni correnti vengono automaticamente memorizzate e si ritornerà al livello precedente o si uscirà dal menu OSD. Ripetere le fasi 2-5 per effettuare le regolazioni necessarie.
- Il menu OSD scompare automaticamente se non vengono effettuate modifiche per più di 45 secondi (impostazioni predefinite). Vengono salvate le impostazioni correnti. È possibile chiuderlo manualmente premendo il pulsante SOURCE (5).
- 7. Utilizzare questo pulsante per accendere e spegnere il monitor. (3)
- 8. Questo indicatore rimane acceso con luce verde durante il normale funzionamento e con luce gialla durante la modalità risparmio energetico. (6)

#### Sun microsystems

## Introduzione

### Parte posteriore

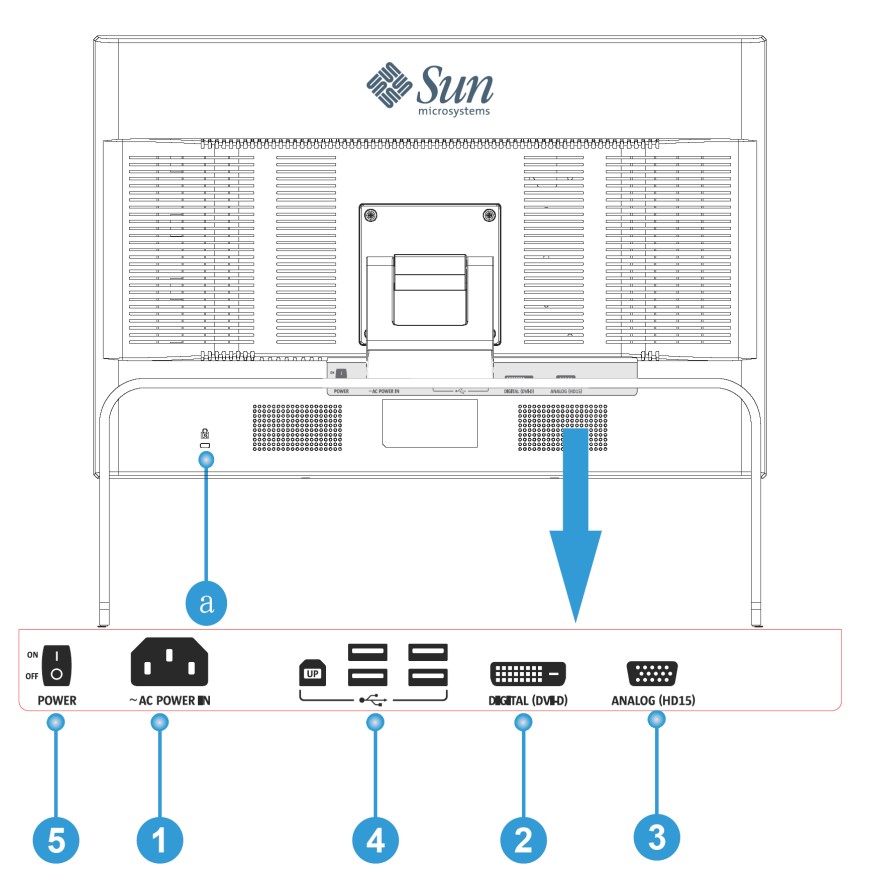

1. Porta per alimentazione Collegare il cavo elettrico del monitor alla porta di alimentazione sul retro del monitor.

Collegare il cavo DVI alla porta DVI sul retro del monitor.

- 2. Porta DVI
- **3.** Porta HD-15 Collegare il cavo segnale al connettore a 15 pin, HD-15 sul sul retro del monitor.
- 4. Porta USB II monitor è dotato di quattro porte USB (una a monte e quattro a valle).
- **5.** Interruttore principale di alimentazione Se il monitor non viene utilizzato per un lungo periodo di tempo, si consiglia di spegnerlo.
- a. Porta di blocco Per la connessione di periferiche di protezione compatibili Kensington©.

Nota: Per ulteriori informazioni sulle connessioni dei cavi, vedere la sezione Connessione del monitor.

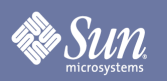

## Installazione

### Connessione del monitor

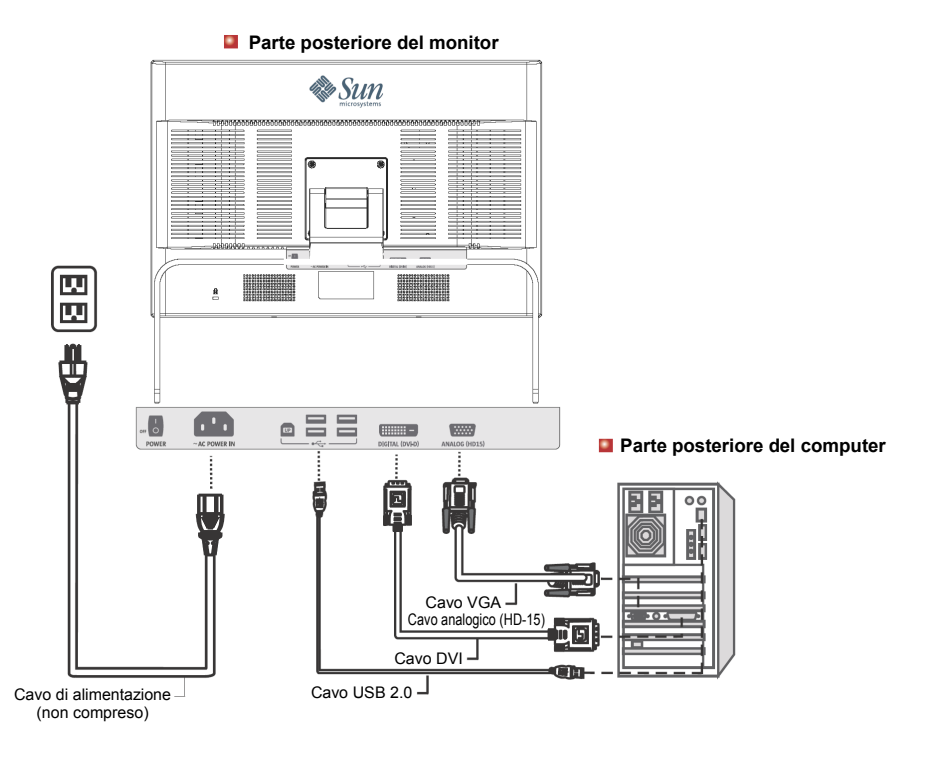

- 1. Collegare il cavo di alimentazione del monitor alla porta di alimentazione sul retro del monitor. Collegare il cavo di alimentazione a una presa di rete vicina.
- Uso del connettore HD-15 (analogico) sulla scheda video. Collegare il cavo segnale al connettore a 15 pin, HD-15 sul sul retro del monitor.

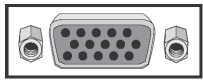

**3.** Uso del connettore DVI (digitale) sulla scheda video. Collegare il cavo DVI alla porta DVI sul retro del monitor.

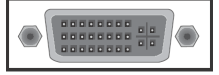

- **4.** Il monitor dispone di quattro porte USB2.0 (una a monte e quattro a valle). Collegare il cavo USB alla porta USB del sistema e alla porta USB a monte del monitor.
- 5. Accendere il computer e il monitor. Se il monitor visualizza un'immagine, l'installazione è completa.
- Se si è correttamente collegato il monitor utilizzando il connettore DVI ma lo schermo non mostra immagini, premere il pulsante SOURCE per vedere se lo stato del monitor è impostato su analogico.

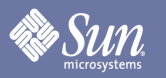

### Installazione

Installazione del monitor su supporti alternativi

(per questo monitor è possibile utilizzare supporti di altre marche mediante una configurazione di montaggio compatibile VESA).

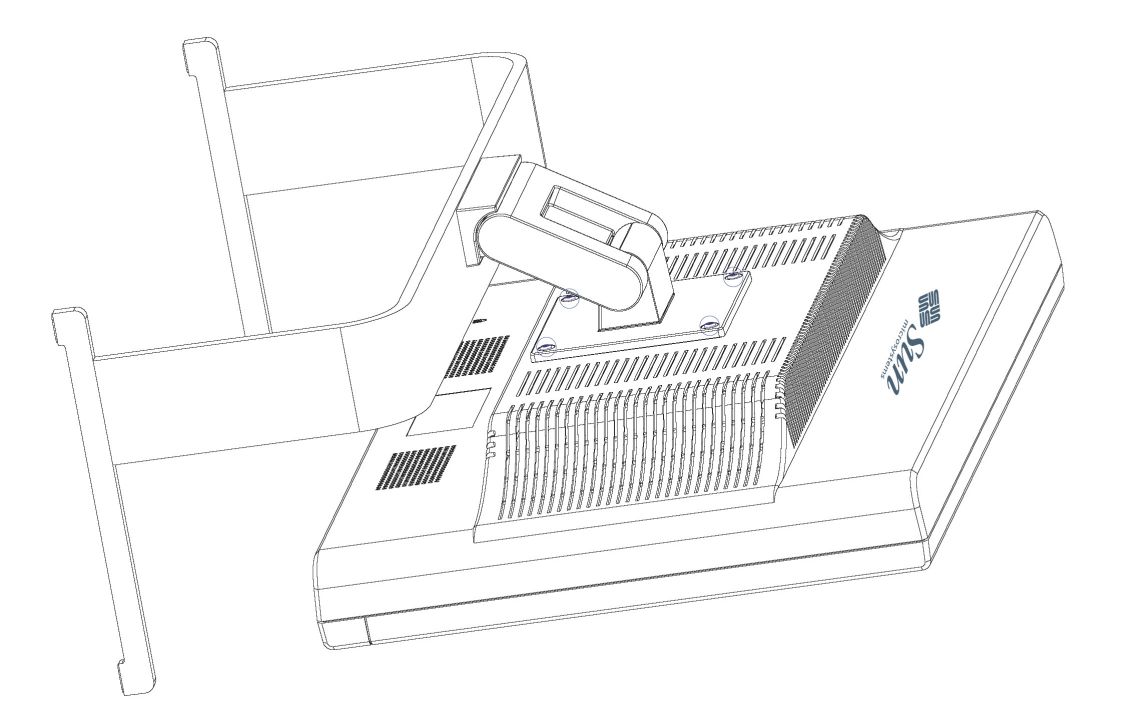

- 1. Spegnere il monitor e scollegare il cavo di alimentazione.
- 2. Disporre il monitor LCD con la parte frontale rivolta verso il basso su una superficie piana, avendo cura di appoggiarlo su materiale imbottito per proteggere lo schermo.
- **3.** Rimuovere le quattro viti indicate con un cerchio blu nella figura in alto, quindi rimuovere il pannello di copertura.

## Visualizzazione su schermo

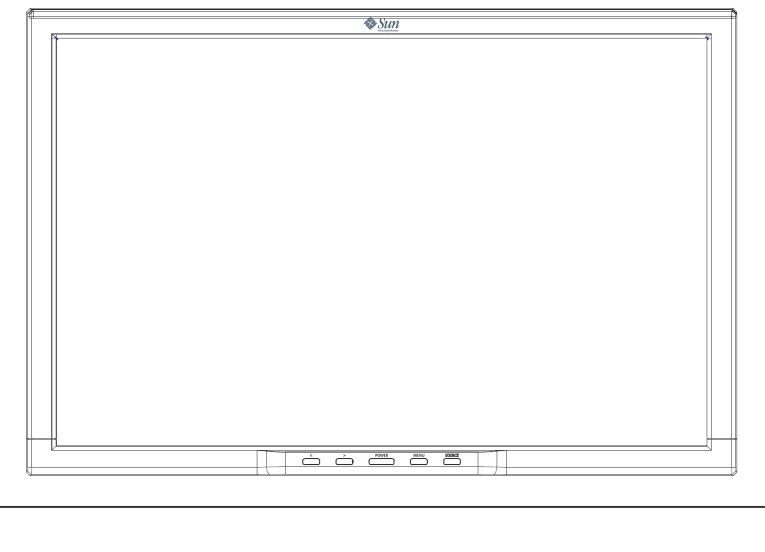

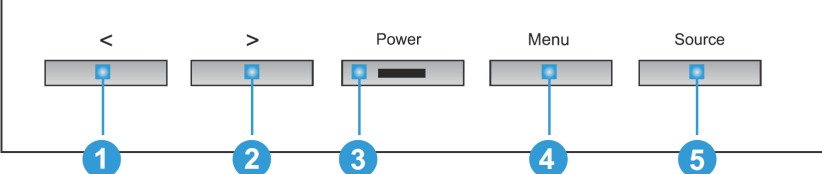

- 1. Questi pulsanti consentono di selezionare le voci del menu e di modificare le impostazioni. 1 2
- 2. Utilizzare questo pulsante per uscire dal menu attivo o OSD (visualizzazione su schermo). 5
- 3. Utilizzare questo pulsante per aprire l'OSD e attivare una voce di menu selezionata.
- 4. Utilizzare questo pulsante per l'accesso diretto alla regolazione della sorgente, <sup>5</sup> quando il sistema a menu non è attivo.

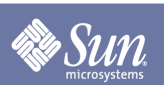

## Sun Sun

### Visualizzazione su schermo

## Luminosità/Guadagno/Dimensione

(Guadagno non disponibile in modalità DVI digitale)

OSD

Come eseguire la regolazione

| BRIG  | HTNESS /   | GAIN       | HD15          |
|-------|------------|------------|---------------|
|       | (SSE) RGE  | 10'4       | <b>R</b> Exit |
|       | BRIGHTNESS |            |               |
|       | GAIN       |            | •             |
|       | SIZE       |            | •             |
|       |            |            |               |
|       |            |            |               |
|       |            |            |               |
| < > A | DJUST      | MENU:ENTER | SRC :EXIT     |

Luminosità/Guadagno/Dimensione

**Luminosità**: Impostare la luminosità desiderata premendo i pulsanti < o > (1 e 2).

**Guadagno**: Impostare il guadagno dello schermo desiderato premendo i pulsanti < o > (1 e 2).

**Dimensione**: Impostare la dimensione dello schermo desiderata premendo i pulsanti < o >

Controllo immagine (non disponibile in modalità DVI digitale)

| IMAG  | E CONTROL        | HD15     |
|-------|------------------|----------|
| *     |                  | R Exit   |
|       |                  |          |
|       | AUTO ADJUSTMENT  | •        |
|       | H. POSITION      | •        |
|       | V. POSITION      | •        |
|       | CLOCK            | •        |
|       | PHASE            | •        |
|       | SHARPNESS        | •        |
|       |                  |          |
|       |                  |          |
|       |                  |          |
| < > A | DJUST MENU:ENTER | SRC:EXIT |

### Controllo immagine

**Regolazione automatica**: Seleziona automaticamente le impostazioni ottimali per i parametri dell'immagine (posizione dell'immagine, fase, ecc.) utilizzando il pulsante MENU (④).

**H. Posizione**: Controlla la posizione orizzontale dell'immagine.

V. Posizione: Controlla la posizione verticale dell'immagine.

**Orologio**: Regola la frequenza di clock interna per l'ingresso video analogico.

**Fase**: Regola la fase di clock interna per ottimizzare l'immagine visualizzata tramite l'ingresso video analogico.

**Nitidezza**: Controlla la nitidezza dell'immagine (solo per risoluzioni inferiori a 1280 x 1024 pixel).

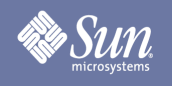

### Visualizzazione su schermo

## Colore

OSD

#### Come eseguire la regolazione

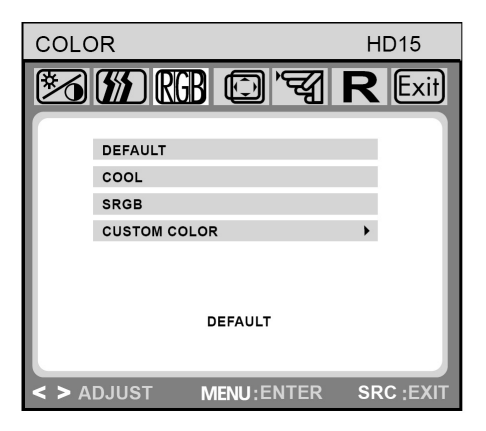

### Colore

Questo menu consente di selezionare una temperatura del colore preimpostata (predefinito, COOL, sRGB, e CUSTOM COLOR) premendo i pulsanti OSD < o > (1 e 2). I cambiamenti apportati alla temperatura del colore hanno effetto immediato sullo schermo. Se si desidera impostare valori del colore individuali, selezionare l'opzione Colore personalizzato. Premere quindi il pulsante MENU (4) per selezionare le impostazioni rosso-verde-blu e impostare il valore desiderato utilizzando i pulsanti OSD < o > (1 e 2). Le impostazioni correnti vengono automaticamente memorizzate e si ritornerà al livello precedente o si uscirà dal menu OSD.

## Controllo OSD

| OSD | CONTROL         |        |
|-----|-----------------|--------|
| 1   | 🌇 🖾 🖾 🏹         | R Exit |
|     |                 |        |
|     | H. OSD POSITION | •      |
|     | V. OSD POSITION | •      |
|     | OSD TIMEOUT     | •      |
|     |                 |        |
|     |                 |        |
|     |                 |        |
|     |                 |        |
|     |                 |        |
|     |                 |        |
| < > | MENU :          | :      |

### Controllo OSD

**H. Posizione OSD:** Controlla la posizione orizzontale del menu OSD.

**V. Posizione OSD:** Controlla la posizione verticale del menu OSD.

**Timeout OSD:** Determina dopo quanto tempo (in secondi) il menu OSD si chiuderà automaticamente, non avendo registrato alcuna azione.

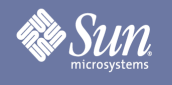

### Visualizzazione su schermo

## Altro

OSD

#### Come eseguire la regolazione

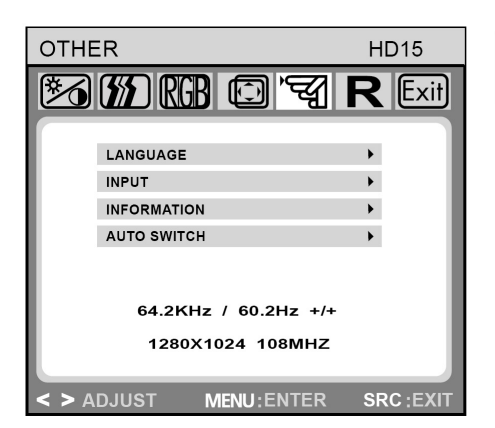

Altro

**Lingua:** inglese, francese, tedesco, italiano, olandese, polacco, russo, spagnolo.

**Ingresso:** Controlla la selezione del segnale in ingresso. Il monitor consente di eseguire i seguenti collegamenti: scheda grafica analogica tramite interfaccia mini HD-15 a 15 pin, scheda grafica digitale tramite interfaccia DVI-D a 24 pin.

**Informazioni:** È presente una finestra OSD opzionale (On/Off) che visualizza le impostazioni di risoluzione dello schermo appena impostate.

Attivazione automatica: Questa opzione consente di definire se la funzione di regolazione automatica deve venire eseguita dopo ogni cambiamento alla risoluzione del monitor.

| RESE  | ΕT       |              | HD15       |
|-------|----------|--------------|------------|
|       | (SSE) RG | 307.21       | R Exit     |
|       |          |              | _          |
|       | YES      |              | •          |
|       |          |              | _          |
|       |          |              |            |
|       |          |              |            |
|       |          |              |            |
|       |          |              |            |
| < > A | DJUST    | MENU : ENTER | SRC : EXIT |

### Reset

**Si:** Reimposta il monitor alle impostazioni di fabbrica originali.

**No:** Esce dalla funzione Reset senza modificare le impostazioni.

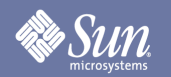

## Ricerca e risoluzione dei problemi

### Lista di controllo

Nota

Prima di contattare l'assistenza, controllare le informazioni fornite in questa sezione, per verificare se consentono di risolvere il problema.

| Sintomo                                       | Lista di controllo                                                                                        | Soluzioni                                                                                                    |
|-----------------------------------------------|----------------------------------------------------------------------------------------------------|----------------------------------------------------------------------------------------------------|
| Non vi sono immagini<br>visualizzate sullo    | Il cavo di alimentazione è<br>collegato correttamente?                                                    | Controllare la connessione del cavo di alimentazione.                                                                                                    |
| schermo. Impossibile<br>accendere il monitor. | L'interruttore principale di<br>alimentazione sul retro del<br>monitor è in posizione On?                 | Portare l'interruttore principale di alimentazione sulla posizione On.                                                                                                    |
|                                               | Viene visualizzato il<br>messaggio " <b>No Signal,</b><br><b>Check Signal Cable</b> " sullo<br>schermo?   | Controllare la connessione del cavo di segnale.                                                                                                    |
|                                               | Viene visualizzato il<br>messaggio "OUT OF<br>FREQUENCY" sullo<br>schermo?                                | Questo messaggio può comparire quando<br>il segnale dalla scheda video supera la<br>risoluzione e la frequenza massime che il<br>monitor è in grado di gestire correttamente.                                                                                                    |
|                                               |                                                                                                    | Regolare la risoluzione e la frequenza<br>massime che il monitor è in grado di<br>gestire correttamente.                                                                                                    |
|                                               | Nessuna immagine<br>visualizzata sullo schermo.<br>L'indicatore di alimentazione<br>del monitor è giallo? | Il monitor è in modalità Risparmio energia.                                                                                                    |
|                                               |                                                                                                    | Premere qualsiasi tasto della tastiera per<br>attivare il monitor e ripristinare l'immagine<br>sullo schermo.                                                                                                    |
|                                               |                                                                                                    | Se l'azione non risolve il problema,<br>verificare la sorgente di alimentazione,<br>quindi premere nuovamente qualsiasi tasto<br>della tastiera per attivare il monitor e<br>ripristinare l'immagine sullo schermo.                                                                       |
|                                               | Collegato tramite il cavo<br>DVI?                                                                         | Si può visualizzare uno schermo nero se si<br>avvia il sistema prima di collegare il cavo<br>DVI, o scollegare e ricollegare il cavo DVI<br>mentre il sistema è in funzione, in quanto<br>alcune schede grafiche potrebbero non<br>inviare i segnali video senza un monitor<br>collegato. |
|                                               |                                                                                                    | Collegare il cavo DVI e quindi ripristinare il video.                                                                                                    |

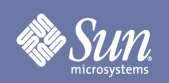

### Ricerca e risoluzione dei problemi

### Lista di controllo

| Sintomo                                   | Lista di controllo                                                  | Soluzioni                                                                                   |
|-------------------------------------------|---------------------------------------------------------------------|---------------------------------------------------------------------------------------------|
| Lo schermo mostra<br>strani colori o è in | Lo schermo visualizza colori non corretti?                          | Controllare la connessione del cavo di segnale.                                             |
| bianco e nero.                            |                                                                     | Assicurarsi che la scheda video del<br>computer sia completamente inserita nel<br>suo slot. |
|                                           | La scheda video del<br>computer è stata impostata<br>correttamente? | Impostare la scheda video alla risoluzione corretta.                                        |

#### Controllare le seguenti voci in caso di problemi con il monitor.

- **1.** Verificare se il cavo di alimentazione e il(i) cavo(i) video siano correttamente collegati al computer.
- Per video analogico, non superare i 75Hz quando si utilizza la massima risoluzione. Per video digitale, non superare i 75Hz quando si utilizza una risoluzione maggiore di 1280x1024. Un'eventuale risoluzione superiore a questi valori è limitata alla frequenza di aggiornamento di 60Hz.

Nota: Se si presentano problemi ripetuti, contattare un centro di assistenza autorizzato.

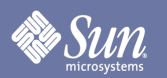

### Ricerca e risoluzione dei problemi

### Funzione autodiagnostica

Il monitor dispone di una funzione di autodiagnostica tramite un indicatore di stato e messaggi di avviso a video che consentono di controllare se il monitor funziona correttamente.

#### Schermo nero

1. L'indicatore di alimentazione è spento

Assicurarsi che il cavo di alimentazione sia collegato correttamente (vedere la sezione " Connessione"). Assicurarsi che il monitor sia acceso con l'interruttore di alimentazione (compreso l'interruttore di alimentazione sul retro).

- 2. L'indicatore di alimentazione è acceso con luce gialla Forse è attiva la modalità risparmio energetico? Premere qualsiasi tasto della tastiera o fare clic sul pulsante del mouse.
- **3. L'indicatore di alimentazione è acceso con luce verde** Indica il normale funzionamento del monitor.
- 4. Messaggio "Mancanza di segnale" Il cavo del segnale è collegato al monitor e alla porta grafica del computer? (vedere la sezione "Connessione del monitor")

Problemi di visualizzazione

#### L'immagine è spostata verso sinistra/destra o in alto/basso

Se l'immagine viene visualizzata normalmente ma fuori centro per l'ingresso video analogico, è possibile regolarla utilizzando la funzione OSD "Regolazione automatica" all'interno di "Controllo immagine". Per il video digitale (DVI-D) non è disponibile una regolazione analoga, in quanto non è necessaria.

## Sun Sun

## Specifiche

### Generale

| Generale                                                                                                   |                                                                                                    |  |  |  |
|----------------------------------------------------------------------------------------------------|----------------------------------------------------------------------------------------------------|--|--|--|
| Nome modello                                                                                               | WDZF                                                                                                    |  |  |  |
| Pannello LCD                                                                                               |                                                                                                    |  |  |  |
| Dimensione<br>Area display<br>Passo pixel<br>Tipo                                                          | Diagonale 24,1 pollici<br>518,4mm (20,4 pollici) (oriz.) x 324,0mm (12,7 inch) (vert.)<br>0,270mm (0,01063 pollici) (oriz.) x 0,270mm (0,01063 inch) (vert.)<br>AM-TFT-LCD |  |  |  |
| Sincronizzazione                                                                                           |                                                                                                    |  |  |  |
| Orizzontale<br>Verticale                                                                                   | 30~94 kHz (analogica), 30~82kHz (digitale)<br>56~76 Hz                                                                                                    |  |  |  |
| Colori di visualizzazione                                                                                  | e                                                                                                    |  |  |  |
| 16.777.216                                                                                                 |                                                                                                    |  |  |  |
| Risoluzione                                                                                                |                                                                                                    |  |  |  |
| Risoluzione ottimale<br>Massima risoluzione                                                                | 1920 x 1200@60Hz (digitale e analogica)<br>1920 x 1200@60Hz (digitale e analogica)                                                                                         |  |  |  |
| Segnale in ingresso, terminato                                                                             |                                                                                                    |  |  |  |
| RGB analogico, RGB digitale conforme DVI.<br>Sincr. orizz./vert. separata, livello TTL positivo o negativo |                                                                                                    |  |  |  |
| Pixel/clock massimi                                                                                        |                                                                                                    |  |  |  |
| 203 MHz (analogico), 165 MI                                                                                | Hz (digitale)                                                                                                    |  |  |  |
| Alimentazione                                                                                              |                                                                                                    |  |  |  |
| 100-240 Vca, 50-60 Hz                                                                                      |                                                                                                    |  |  |  |
| Cavo di segnale                                                                                            |                                                                                                    |  |  |  |
| Cavo HD-15 da 15 pin a 15 pin, estraibile, 1,8m<br>Connettore da DVI-D a DVI-D, estraibile, 3,0m           |                                                                                                    |  |  |  |
| Corrente assorbita                                                                                         |                                                                                                    |  |  |  |
| 105 Watt max. (90 Watt normale; comprende 20 Watt per alimentazione USB)                                   |                                                                                                    |  |  |  |
| Dimensioni (L x P x A) / Peso                                                                              |                                                                                                    |  |  |  |
| 568,0 x 240,0 x 482,3 mm / 8,0kg                                                                           |                                                                                                    |  |  |  |

568,0 x 97,9 x 373,6 mm (senza supporto)

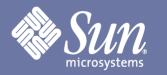

Specifiche

### Generale

| Interfaccia | di mo | ntaggio | VESA |
|-------------|-------|---------|------|
|-------------|-------|---------|------|

100mm x 100mm (adatto all'uso con accessori di fissaggio speciali).

| Considerazioni ambient | tali                                                                    |
|------------------------|-------------------------------------------------------------------------|
| Temperatura            | Operativa: 50°F~104°F (10°C~40°C)<br>Umidità: 10% ~ 80%, senza condensa |
| Stoccaggio             | Operativa: -4°F~113°F (-20°C~45°C)<br>Umidità: 5%~95%, senza condensa   |

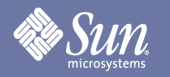

### Modalità di temporizzazione predefinite

Se il segnale trasferito dal computer è lo stesso della modalità di temporizzazione predefinita successiva, lo schermo verrà automaticamente regolato. Tuttavia, se il segnale è diverso, lo schermo può non visualizzare più alcuna immagine mentre il LED di alimentazione è acceso. Fare riferimento al manuale della scheda video e regolare lo schermo come segue.

#### Modalità di Frequenza Frequenza Pixel/clock Sincr. polarità visualizzazione orizzontale verticale (MHz) (H/V) (kHz) (Hz) VESA, 640 x 480 37,500 -/-75,000 31,500 -/-VESA, 640 x 480 37,861 72,809 31,500 VESA, 800 x 600 35,156 56,250 36,000 +,-/+,-VESA, 800 x 600 37,879 60,317 40,000 +/+ VESA, 800 x 600 46,875 75,000 49,500 +/+ VESA, 800 x 600 48,077 72,188 50,000 +/+ VESA, 1024 x 768 48,363 60,004 65,000 -/-VESA, 1024 x 768 70.069 -/-56,476 75,000 VESA, 1024 x 768 60,023 75,029 78,750 +/+ VESA, 1280 x 1024 63,981 60,020 108,00 +/+ VESA, 1280 x 1024 79,976 75,025 135,00 +/+ SUN. 1152 x 900 61.846 66.003 95.500 +/-

#### Tabella 1. Modalità di temporizzazione predefinite

La risoluzione ottimale e la sola risoluzione consigliata per questo monitor è 1920x1200@60Hz. Queste modalità di temporizzazione predefinite sono fornite esclusivamente per assicurare che il video venga visualizzato nelle principali condizioni di avvio e collegamento a caldo. Si consiglia di modificare la risoluzione in 1920x1200@60Hz una volta che il video del sistema computer viene visualizzato sullo schermo.

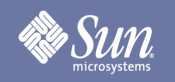

### Informazioni

### Autorità

Copyright 2007 Sun Microsystems, Inc., 4150 Network Circle, Santa Clara, California 95054, U.S.A. Allrights reserved.

This document and the product to which pertains are distributed underlicenses restricting their use, copying, distribution, and decompilation. No part of the product or of this document may be reproduced in any form by any means without prior written authorization of Sun and its licensors, if any.

Third-party software, including font technology, is copyrighted and licensed from Sun suppliers.

Sun, Sun Microsystems, the Sun logo, and docs.sun.com are trademarks or registered trademarks of Sun Microsystems, Inc. in the U.S. and in other countries.

VESA, DPM are registered trademarks of Video Electronics Standard Association; the ENERGY STAR name and logo are registered trademarks of the U.S. EnvironmentalProtection Agency (EPA). As an ENERGY STAR Partner, Sun Microsystems, Inc. has determined that this product meets the ENERGY STAR guidelines for energy efficiency. Allother product names mentioned herein may be the trademarks or registered trademarks of their respective owners.

U.S. Government Rights—Commercialuse. Government users are subject to the Sun Microsystems, Inc. standardlicense agreement and applicable provisions of the FAR andits supplements.

DOCUMENTATION IS PROVIDED "AS IS" AND ALL EXPRESS OR IMPLIED CONDITIONS, REPRESENTATIONS AND WARRANTIES, INCLUDING ANY IMPLIED WARRANTY OF MERCHANTABILITY, FITNESS FOR A PARTICULAR PURPOSE OR NON-INFRINGEMENT, ARE DISCLAIMED, EXCEPT TO THE EXTENT THAT SUCH DISCLAIMERS ARE HELD TO BE LEGALLY INVALID.

Copyright 2007 Sun Microsystems, Inc., 4150 Network Circle, Santa Clara, Californie 95054, Etats-Unis. Tous droits réservés.

Ce produit ou document est protégé par un copyright et distribué avec deslicences quien restreignentl'utilisation, la copie, la distribution, et la décompilation. Aucune partie de ce produit ou document ne peut être reproduite sous aucune forme, par quelque moyen que ce soit, sans l'autorisation préalable et écrite de Sun et de ses bailleurs delicence, s'ily en a.

Lelogicieldétenu par des tiers, et quicomprendla technologie relative aux polices de caractères, est protégé par un copyright etlicencié par des fournisseurs de Sun.

Sun, Sun Microsystems, lelogo Sun, et docs.sun.com sont des marques de fabrique ou des marques déposées de Sun Microsystems, Inc. aux Etats-Unis et dans d'autres pays.

VESA, DPMS sont des marques déposées del'association visuelle de norme del'électronique ; l'ÉNERGIE TIENNENT LE PREMIER RÔLE le nom et le logo sont des marques déposées de l'agence de protection de l'environnement des ETATS-UNIS (EPA). Car une ÉNERGIE TIENNENT LE PREMIER RÔLE Partner, Sun Microsystems, Inc. a déterminé que ce produit rencontrel'ÉNERGIE TIENNENT LE PREMIER RÔLE des directives pourl'efficacité énergétique. Tous autres noms de produit mentionnés ci-dessus peuvent êtreles marques déposées ou des marques déposées deleurs propriétaires respectifs.

Utilisation Droit-Commerciale de gouvernement des ETATS-UNIS. Les utilisateurs de gouvernement sont sujets à un accord de licence standard de Sun Microsystems, Inc. et dispositions applicables de FAR et de ses suppléments.

LA DOCUMENTATION EST FOURNIE "EN I'ÉTAT" ET TOUTES AUTRES CONDITIONS, DECLARATIONS ET GARANTIES EXPRESSES OU TACITES SONT FORMELLEMENT EXCLUES, DANS LA MESURE AUTORISEE PAR LA LOI APPLICABLE, YCOMPRIS NOTAMMENT TOUTE GARANTIE IMPLICITE RELATIVE A LA QUALITE MARCHANDE, A L'APTITUDE A UNE UTIL SATION PARTICULIERE OU A L'ABSENCE DE CONTREFAÇON.